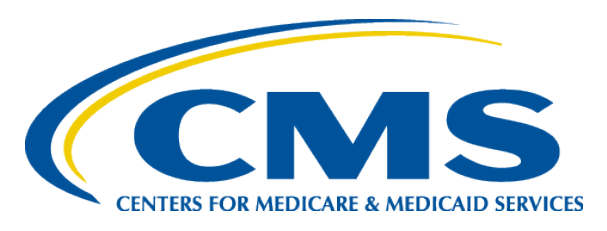

#### Updates from the Centers for Medicare & Medicaid Services

Hospital Inpatient VIQR Outreach and Education Support Contractor

Candace Jackson, RN IQR Program Lead

Bethany Wheeler, MS Hospital VBP Program Lead

September 29, 2014

### **Objectives**

- Participant will be able to:
  - Identify Inpatient Quality Reporting (IQR) Inquiry Support Updates
  - Explain the QIN-QIO Program
  - Describe 1Q2014 Lessons Learned
  - Access the Secure Portal
  - Access the Web-Based PC-01 Measure
  - Identify Hospital Value-Based Purchasing (VBP) Updates

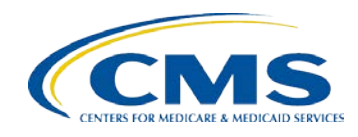

#### **Mathematica**

- Hospital Inpatient and Outpatient Process and Structural Measure Development and Maintenance (Hospital-MDM)
  - Cindy Cullen
  - Mathematica Policy Research

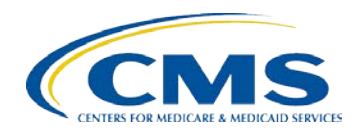

## **QIN-QIO Program**

- Quality Innovation Network Quality Improvement Organization (QIN-QIO) Program
  - Dr. Jane Brock, MD, MSPH, Clinical Director for National Coordinating Center from Telligen

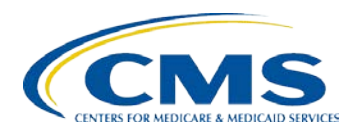

#### **IQR Program**

#### Candace Jackson, RN, IQR Program Lead Candace.Jackson@HCQIS.org

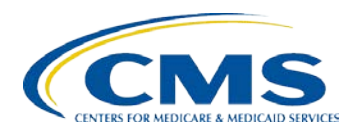

### **1Q2014 Lessons Learned**

- Secure Portal Access
  - Need for two Security Administrators
  - Unable to access Portal
- Data Transmission
  - Known Issues
- Valuable Feedback Reports
  - Provider Participation Report
  - Submission Detail Report
  - Facility, State and National Report
  - Case Status Summary

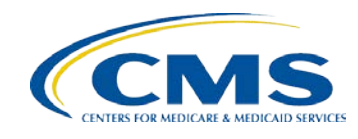

## **Secure Portal Login**

- In your internet browser navigate to <u>www.qualitynet.org.</u>
- The QualityNet Home Page will open. Go to the Log in to QualityNet Secure Portal section located in the upper right hand side of the page and select Login.

| <b>Q</b> u                            | <b>ality</b> Ne           | et sig<br>Sig          | n in to My QualityNet<br>n In  | (formerly QNet I    | Exchange)          |                                     | Search                 |
|---------------------------------------|---------------------------|------------------------|--------------------------------|---------------------|--------------------|-------------------------------------|------------------------|
| Home M                                | y QualityNet              | Help                   |                                |                     |                    |                                     |                        |
| Hospitals - <sub>y</sub><br>Inpatient | Hospitals -<br>Outpatient | Physician ,<br>Offices | Ambulatory<br>Surgical Centers | Cancer<br>Hospitals | ESRD<br>Facilities | Inpatient<br>Psychiatric Facilities | Quality<br>Improvement |

| QualityNet<br>Registration<br>• Hospitals - Inpatient<br>• Hospitals - Outpatient                                                                                  | QualityNet Secure Portal available<br>Enhancements to the QualityNet Secure Portal are complete, and registered QualityNet users<br>may access the Portal for data submission and other functions.                                                                           | Log in to QualityNet<br>Secure Portal                                                                         |
|----------------------------------------------------------------------------------------------------|----------------------------------------------------------------------------------------------------|----------------------------------------------------------------------------------------------------|
| <ul> <li>Physician Offices</li> <li>ASCs</li> <li>Cancer Hospitals</li> <li>ESRD Facilities</li> <li>Inpatient Psychiatric<br/>Facilities</li> <li>QIOs</li> </ul> | Maintenance downtime scheduled<br>QualityNet will be unavailable from 7 p.m. CDT on Friday, July 18, through 5 a.m. CDT on<br>Monday, July 21, to allow for scheduled maintenance. This may affect submissions to the data<br>warehouses and use of QualityNet applications. | <ul> <li>Download Symantec<br/>ID (<i>required</i> for<br/><i>login</i>)</li> <li>Portal Resources</li> </ul> |

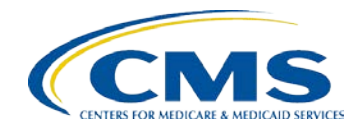

## Choose Your QualityNet Destination

- The Secure Portal QualityNet Destination Page will open.
- Under Choose Your QualityNet Destination select Inpatient Hospital Quality Reporting Program.

| Choose Your QualityNet Destination                                                                         |  |
|----------------------------------------------------------------------------------------------------|--|
| Please select your primary quality program to reach the right log in<br>screen for your QualityNet portal. |  |
| Secure File Transfer                                                                                       |  |
| Select your primary quality program:                                                                       |  |
| End Stage Renal Disease Quality Reporting Program                                                          |  |
| Ambulatory Surgical Center Quality Reporting Program                                                       |  |
| PPS-Exempt Cancer Hospital Quality Reporting Program                                                       |  |
| Inpatient Hospital Quality Reporting Program                                                               |  |
| Inpatient Psychiatric Quality Reporting Program                                                            |  |
| Outpatient Hospital Quality Reporting Program                                                              |  |
| Physicians Quality Reporting System / eRx                                                                  |  |
| Quality Improvement Organizations                                                                          |  |
| CANCEL                                                                                                    |  |

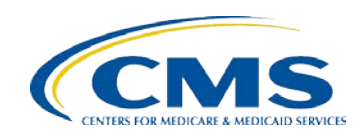

## Log In to QualityNet

- The Login Page will open.
- Enter your user id, password, and security code, and select the **Submit** button.

| CMS.gov                       | QualityNet  |
|-------------------------------|-------------|
| Centers for Medicare & Medica | id Services |

| Log In to QualityNet *Required Field<br>Please enter your CMS User ID and password, followed by<br>your Symantec VIP Security Code, then click Submit.<br>*User ID | Help<br>Start/Complete New User<br>Enrollment                                        |
|----------------------------------------------------------------------------------------------------|--------------------------------------------------------------------------------------|
|                                                                                                    | Forgot your password?                                                                |
| * Password<br>* Security Code                                                                                                    | Trouble with your Security<br>Code?<br>Need to register for a<br>QualityNet account? |
| CANCEL                                                                                                    |                                                                                      |

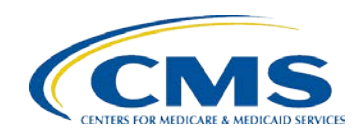

#### **VIP Access**

- For your security code open the VIP Access application.
- Once this is open, you will see the token that has a security code that changes every 30 seconds.
- Copy (select the copy button on the far right of the code) and paste that code into the Security Code box on the Login screen.
- You will need to do this every time you log in to the new Secure Portal.

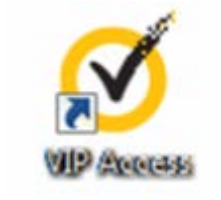

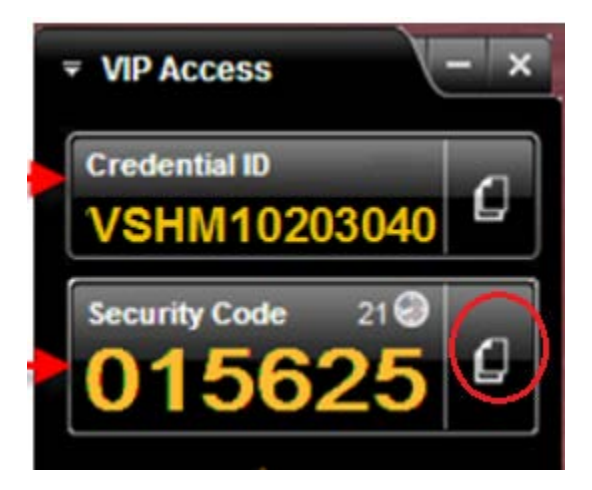

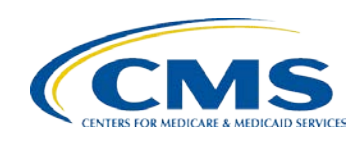

## **Warning Page**

 The U. S. Government Information System Warning Page will open. Select the *I Accept* button.

#### \*\*\*\*WARNING\*\*WARNING\*\*WARNING\*\*\*\*

You have accessed a U.S. Government information system. There is no right of privacy on this system.

All data contained within this system is owned by the Centers for Medicare & Medicaid Services of the U.S. Department of Health and Human Services. For the purpose of protecting the rights and property of the Department, and to monitor compliance with all applicable statutes, regulations, agreements and policies; data access, entry and utilization may be monitored, intercepted, recorded, copied, audited, inspected or otherwise captured and/or analyzed in any manner.

Use of this system by any user, authorized or unauthorized, constitutes consent to this monitoring, interception, recording, copying, auditing, inspecting or otherwise capturing and/or analyzing of data access, entry and/or utilization through this system.

Unauthorized access is prohibited by Title 18 of the United States Code, Section 1030. Unauthorized access or use of this computer system may subject violators to criminal, civil, and/or administrative action. System personnel may give any potential evidence of crime found on Department computer systems to law enforcement officials.

System users are required to adhere to all applicable statutes, regulations, agreements and policies governing their access to and use of the data contained within this system including, but not limited to, "CMS Information Security Policies, Standards and Procedures."

\*\*\*\*WARNING\*\*WARNING\*\*WARNING\*\*\*\*

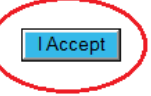

I Decline

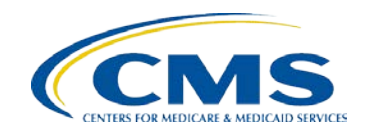

## **Quality Programs**

- The QualityNet Secure Portal Launch Page will open. Select the *Quality Programs* drop-down menu.
- Click on the *Hospital Quality Reporting: IQR, OQR, ASCQR, IPFQR, PCHQR* link.

| Alerts (0) 🖂 Notifications (0)                                                                                                    |                             |                             |              |            |  |  |
|----------------------------------------------------------------------------------------------------|-----------------------------|-----------------------------|--------------|------------|--|--|
| CMS<br>.gov Quality                                                                                                    | Vet                         |                             |              |            |  |  |
| Home 🔻                                                                                                    | Quality Programs            | My Data 👻                   | My Reports 🔻 | My Tools 🔻 |  |  |
| Home                                                                                                    | Hospital Quality Reporting: | IQR, OQR, ASCQR, IPFQR, PCH | OR>          |            |  |  |
| Welcome Physicians Quality Reporting System / eRx                                                                                                    |                             |                             |              |            |  |  |
|                                                                                                    | End Stage Renal Disease C   |                             |              |            |  |  |
|                                                                                                    | Quality Improvement Organ   | izations                    |              |            |  |  |
| QualityNet Secure Portal Provided by Center for Clinical Standards and Quality<br>(CCSQ), Centers for Medicare and Medicaid Systems. Providers, vendors supporting<br>providers, support contractors, and other participating in CCSQ Quality Reporting<br>Programs can access data exchange and submission tools, measures tools, scoring<br>support tools, and reporting services in this portal. |                             |                             |              |            |  |  |

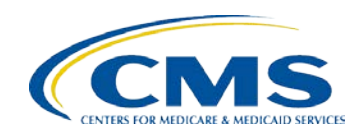

#### Accessing PC-01Web-Based Measure

- The *My Tasks* Page will open.
- Go to the section titled Manage Measures, View/Edit Structural/Web-Based Measures/Data Acknowledgement (DACA).

|                                                    | volucations (55)                                              |                    |                                                                |                               | Secure File Transfer | User Profile                            | 🚽 Log Out                     |
|----------------------------------------------------|---------------------------------------------------------------|--------------------|----------------------------------------------------------------|-------------------------------|----------------------|-----------------------------------------|-------------------------------|
| CMS<br>.gov Quo                                    | alityNet                                                      |                    |                                                                |                               |                      |                                         |                               |
| Home 🗸                                             | Quality Programs 🗸                                            | My Data 🗸          | My Reports 🗸                                                   | My Tools 🗸                    | Help 🗸               |                                         |                               |
| Quality Programs > Hosp<br>Quality Report          | pital Quality Reporting: IQR, OQR, A<br>ting System: My Tasks | SCQR, IPFQR, PCHQF | ź                                                              |                               |                      |                                         |                               |
| Hospital Reporting<br>View / Edit Populatio        | g Inpatient / Outpatient<br>on & Sampling                     |                    | Manage Notice of Participa<br>View/Edit Notice of Participatio | tion<br>n, Contacts, Campuses |                      | Manage Secu<br>Manage Muj<br>My Account | urity<br>lifactor Credentials |
| Manage Measures<br>View/Edit Structural/<br>(DACA) | /Web-Based Measures/Data Acknow                               | ledgement          |                                                                |                               |                      |                                         |                               |

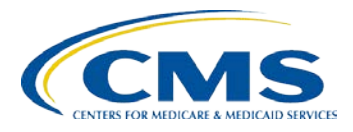

#### **Web-Based Measures**

#### • Select Inpatient Web-Based Measures.

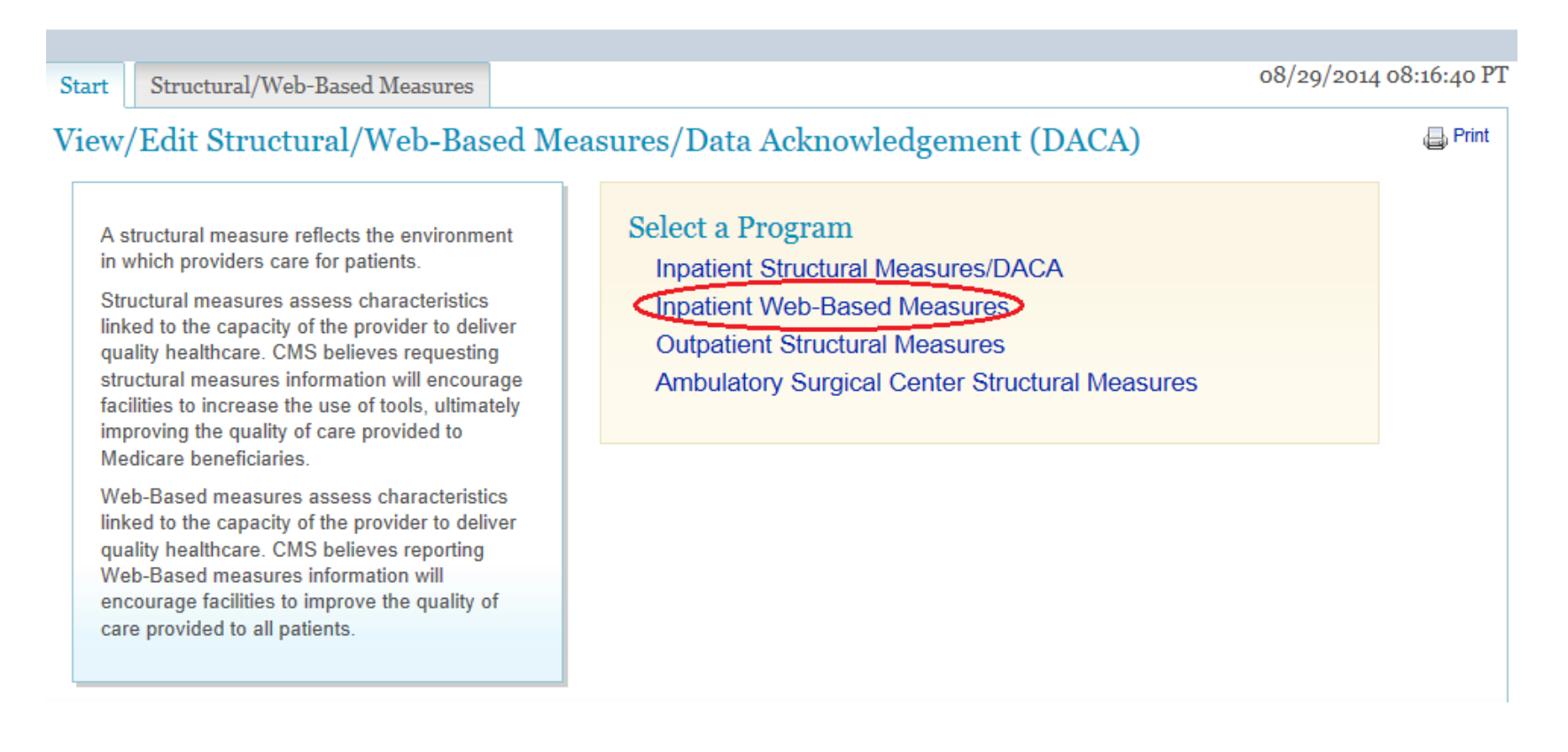

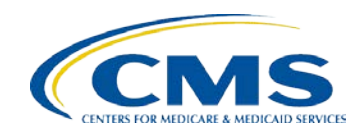

## **Selecting Payment Year**

• For Payment Year use the drop-down menu to select **2016**, and then select the **Continue** button.

| 0                                                                  |                                                  |                      |                               |                          |                             |                  |
|--------------------------------------------------------------------|--------------------------------------------------|----------------------|-------------------------------|--------------------------|-----------------------------|------------------|
| Home 🗸                                                             | Quality Programs 🗸                               | My Data 🗸            | My Reports 🗸                  | My Tools 🗸               | Help 🗸                      |                  |
| Quality Programs > Hos                                             | pital Quality Reporting: IQR, OQR, A             | SCQR, IPFQR, PCHQR > | Manage Measures > View/Edit S | tructural/Web-Based Meas | ures/Data Acknowledgement ( | DACA)            |
|                                                                    |                                                  | _                    |                               |                          |                             |                  |
| Start Strue                                                        | tural/Web-Based Measures                         |                      |                               |                          | 08/29/2                     | 2014 08:20:18 PT |
| Inpatient V                                                        | Web-Based Measure                                | es<br>Payment Year   |                               |                          |                             | 🖨 Print          |
| Web-Based<br>characteris                                           | d measures assess<br>tics linked to the          | 2016                 |                               |                          |                             |                  |
| capacity of<br>quality heal                                        | the provider to deliver<br>Ithcare. CMS believes |                      | CONTI                         | NUE                      |                             |                  |
| information will encourage<br>facilities to improve the quality of |                                                  |                      |                               |                          |                             |                  |
| care provid                                                        | ed to all patients.                              |                      |                               |                          |                             |                  |
|                                                                    |                                                  |                      |                               |                          |                             |                  |

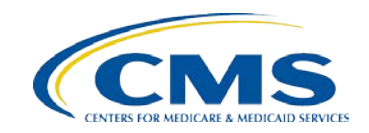

#### **Select Quarter**

• Select the button for the appropriate quarter.

| Start               | Structural/Web-Based Measur                                                                                                    | res                                                                                                    |                         | 08/29/2014                            | 4 08:21:25 PT |  |  |
|---------------------|----------------------------------------------------------------------------------------------------|----------------------------------------------------------------------------------------------------|-------------------------|---------------------------------------|---------------|--|--|
| Inpa                | inpatient Web-Based Measures                                                                                                    |                                                                                                    |                         |                                       |               |  |  |
|                     |                                                                                                    | Web-Based Measures   P                                                                                                    | Y 2016                  |                                       |               |  |  |
| W<br>cł<br>ca<br>qu | /eb-Based measures assess<br>naracteristics linked to the<br>apacity of the provider to deliver<br>uality healthcare. CMS believes | Quarter (Measure) Selection<br>Select the quarter (measure) to view or manage data.<br>NOTE: Vendors can view data in any quarter in which data entry was authorized. |                         |                                       |               |  |  |
| re                  | porting Web-Based measures                                                                                                    | With Respect to Performance Period                                                                                                    | Submission Period       | Action                                |               |  |  |
| fa                  | cilities to improve the quality of are provided to all patients.                                                                   | January 1, 2014 - March 31, 2014:                                                                                                    | 07/01/2014 - 09/05/2014 | Select Qtr - 1                        |               |  |  |
|                     |                                                                                                    | April 1, 2014 - June 30, 2014:                                                                                                    | 10/01/2014 - 11/15/2014 | Select Qtr - 2                        |               |  |  |
|                     |                                                                                                    | July 1, 2014 - September 30, 2014:                                                                                                    | 01/01/2015 - 02/15/2015 | Select Qtr - 3                        |               |  |  |
|                     |                                                                                                    | October 1, 2014 - December 31, 2014:                                                                                                    | 04/01/2015 - 05/15/2015 | Select Qtr - 4                        |               |  |  |
|                     |                                                                                                    |                                                                                                    |                         | · · · · · · · · · · · · · · · · · · · |               |  |  |

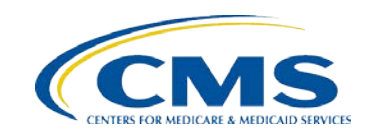

#### PC-01 Status

- You will see the measure with the status of either *Complete* or *Incomplete*.
- To complete the measure, click on the measure, which will open the screen that will allow you to answer the questions.

| Start Structural/Web-Based Measures          | 08/29/2014 08:23:22 PT                                        |
|----------------------------------------------|---------------------------------------------------------------|
| Inpatient Web-Based Measures                 | 📇 Print                                                       |
| Submission Period<br>07/01/2014 - 09/05/2014 | With Respect to Performance Period<br>01/01/2014 - 03/31/2014 |
| Web-Based Measures   PY 2016                 |                                                               |
| Provider ID                                  | PC-01                                                         |
|                                              | Incomplete                                                    |
| Exit to My Tasks                             | Payment Year Selection                                        |

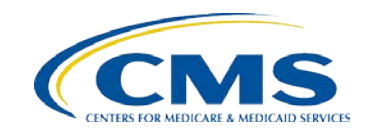

#### **Measure Data Details**

- Complete the measure questions.
- Once you have completed and saved your data you can return to the summary screen. That measure status should now read **Complete**.

| Start Structural/                                                    | /Web-Based Measures                                                 |                                                                                                    |                                                                                                    | 08/29/2014 08:27:19 PT                                           |
|----------------------------------------------------------------------|---------------------------------------------------------------------|----------------------------------------------------------------------------------------------------|----------------------------------------------------------------------------------------------------|------------------------------------------------------------------|
| Inpatient Web                                                        | -Based Measures                                                     | 5                                                                                                    |                                                                                                    | 🖨 Print                                                          |
| Provider                                                             | ССИ                                                                 | NPI                                                                                                  | Submission Period<br>07/01/2014 - 09/05/2014                                                                                 | With Respect to Performance<br>Period<br>01/01/2014 - 03/31/2014 |
| Web-Based Me<br>Instruction Text: Le<br>any new or modifie<br>value. | easures   PY 2016<br>eaving this screen with<br>d data. RESULTS car | * indicates required for providers p<br>out calculating and saving R<br>not be calculated unless all | articipating in the Hospital Inpatient Quality Reporti<br>ESULTS will cause the loss of<br>data entry fields contain a valid | ing Program.                                                     |
|                                                                      | M                                                                   | easure Data Details PC                                                                               | -01: Elective Delivery                                                                                                    |                                                                  |
|                                                                      | POPULATION                                                          |                                                                                                    |                                                                                                    |                                                                  |
|                                                                      |                                                                     |                                                                                                    |                                                                                                    |                                                                  |
|                                                                      | * What was your hospital                                            | 's Total Mother Population?                                                                          |                                                                                                    |                                                                  |
|                                                                      | * What was your hospital                                            | 's sample size?                                                                                      |                                                                                                    |                                                                  |
|                                                                      | * What was your hospital                                            | 's sampling frequency?                                                                               |                                                                                                    |                                                                  |

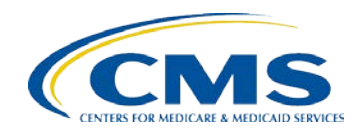

#### **Hospital VBP Program**

#### Bethany Wheeler, MS, Hospital VBP Program Lead <u>Bethany.Wheeler3@HCQIS.org</u>

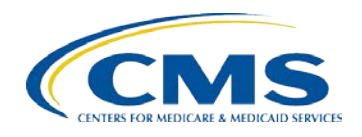

## Hospital VBP Program Funding

- Hospital VBP Program
  - Hospitals will be paid for inpatient acute care services based on the quality of care, not just quantity of the services provided
  - Funded by reductions from participating hospitals' Diagnosis-Related Group (DRG) payments

| Fiscal Year (FY)                | Percentage Withhold |
|---------------------------------|---------------------|
| FY 2013                         | 1.00%               |
| FY 2014                         | 1.25%               |
| FY 2015                         | 1.50%               |
| FY 2016                         | 1.75%               |
| FY 2017 and future fiscal years | 2.00%               |

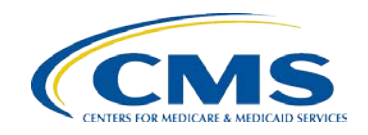

## Hospital VBP Program Eligibility

- Eligible hospitals include subsection (d) hospitals – as defined in Social Security Act 1886(d)(1)(B)
- Excluded hospitals include those:
  - Subject to payment reductions under the Hospital IQR Program
  - Excluded from the Inpatient Prospective Payment System (IPPS)
  - Cited for deficiencies during the performance period that pose immediate jeopardy to the health or safety of patients
  - Without the minimum number of measures/dimensions
  - Hospitals located within the state of Maryland

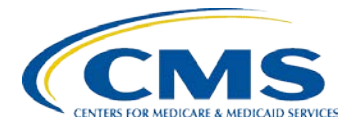

Hospitals **excluded** from VBP **will not** have their base operating DRG payments reduced by the withhold percentage.

## Hospital VBP Program Performance Standards

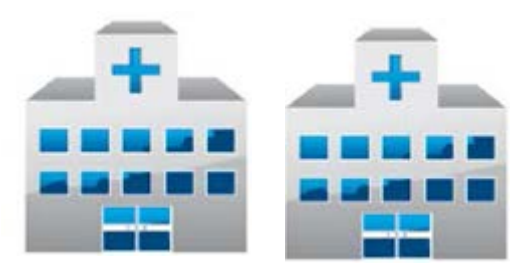

Hospital Data from the **Baseline** Period

#### **Achievement Threshold**

Performance at the 50<sup>th</sup> percentile (median of hospitals during the baseline period)

#### Benchmark

Average (mean) performance of the top 10 percent of hospitals during the baseline period

#### Floor

The lowest performing hospital's performance rate during the baseline period

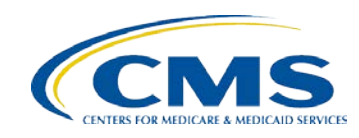

## Hospital VBP Program Evaluating Hospitals

- Achievement Points
- Awarded by comparing an individual hospital's rates during the performance period with all hospitals' rates from the baseline period
  - Rate equal to or better than benchmark
     = 10 points
  - Rate lower than the achievement threshold = 0 points
  - Rate equal to or better than the achievement threshold and lower than the benchmark = 1–10 points

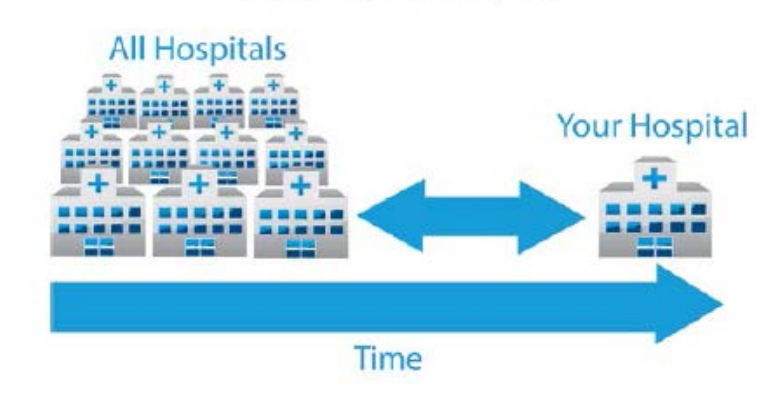

Achievement Points

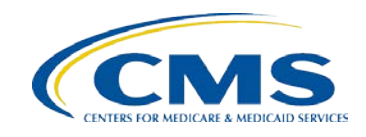

## Hospital VBP Program Evaluating Hospitals

- Improvement Points
- Awarded by comparing an individual hospital's rates during the performance and baseline periods
  - Rate equal to or lower than the baseline period rate = 0 points
  - Rate equal to or better than benchmark and better than the baseline period rate = 9 points
  - Rate between the baseline period rate and the benchmark = 0-9 points

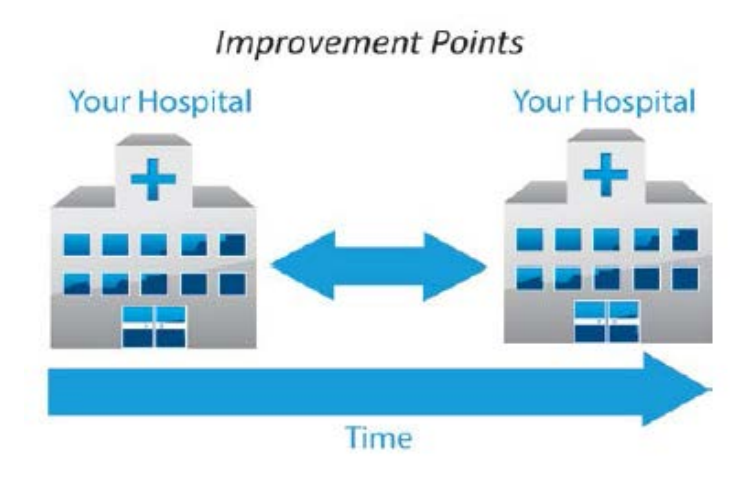

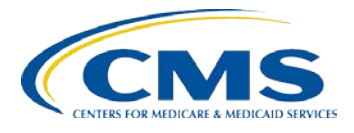

## Hospital VBP Program FY 2016 Domain Weights and Measures

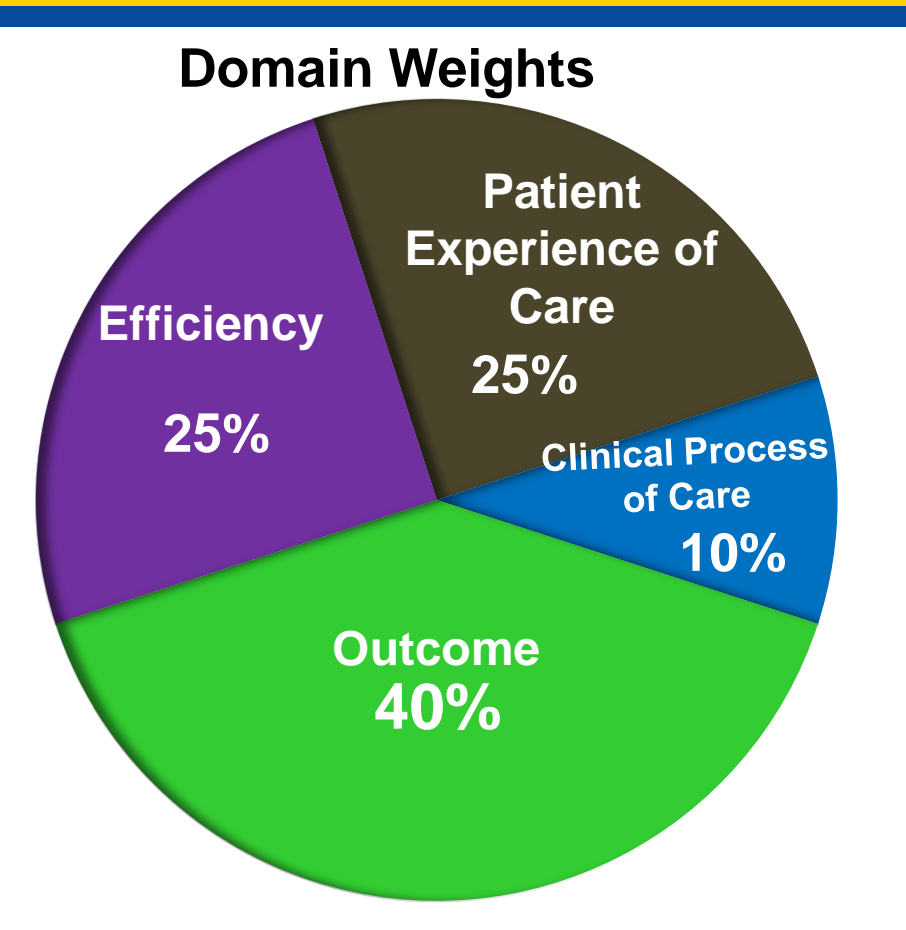

An asterisk (\*) indicates a newly adopted measure or domain for the Hospital VBP Program.

Patient and Caregiver Centered Experience of Care/Care Coordination HCAHPS Survey

#### **Clinical Process of Care**

AMI-7a PN-6 SCIP-Inf-2 SCIP-Inf-3 SCIP-Inf-9 SCIP-Card-2 SCIP-VTE-2 IMM-2\*

#### **Outcome**

MORT-30-AMI MORT-30-HF MORT-30-PN AHRQ PSI-90

CLABSI CAUTI\* SSI: Colon & Abdominal Hysterectomy\*

Efficiency and Cost Reduction MSPB-1

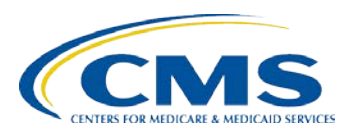

## Hospital VBP Program FY 2017 Domain Weights and Measures

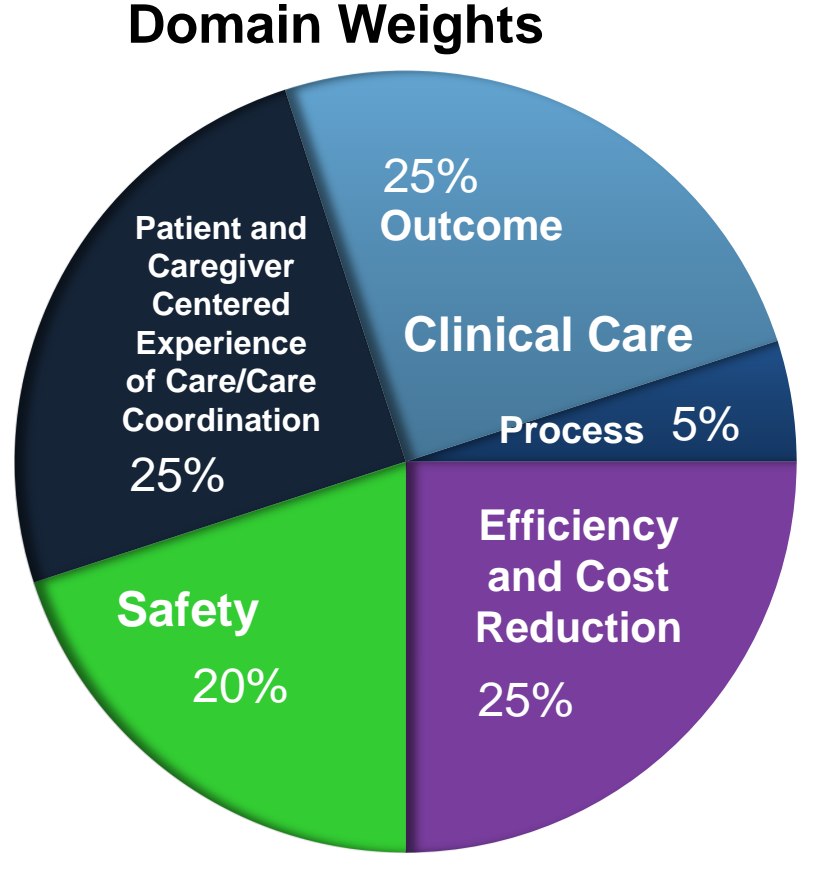

An asterisk (\*) indicates a newly adopted measure for the Hospital VBP Program.

Patient and Caregiver Centered Experience of Care/Care Coordination

**HCAHPS Survey** 

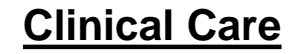

| <u>Outcomes</u> | Process |  |  |
|-----------------|---------|--|--|
| MORT-30-AMI     | AMI-7a  |  |  |
| MORT-30-HF      | IMM-2   |  |  |
| MORT-30-PN      | PC-01*  |  |  |

Efficiency and Cost Reduction

MSPB-1

**Safety** 

CLABSI CAUTI AHRQ PSI-90 SSI: Colon & Abdominal Hysterectomy MRSA\* C-difficile\*

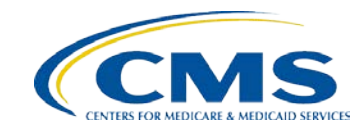

#### Hospital VBP Program: How to Run a Percentage Payment Summary Report (1 of 7)

- After you have entered the QualityNet Secure Portal, select the drop-down arrow located next to the *My Reports* tab on the yellow ribbon.
- 2. Select the *Run Reports* option in the selection drop-down box.

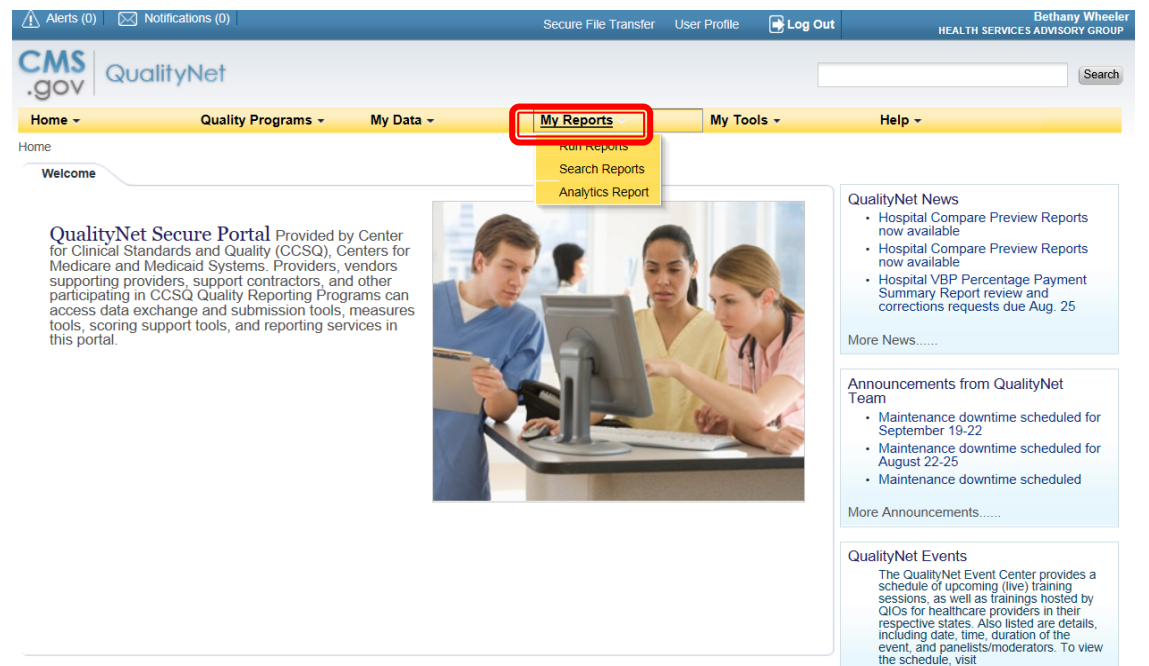

QualityNet Event Center

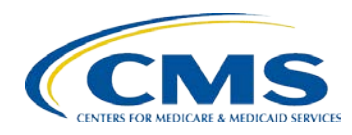

#### Hospital VBP Program: How to Run a Percentage Payment Summary Report (2 of 7)

 After being directed to the Report Run Interface, select *Run Report(s)* in the *I'd Like To*... box.

My Reports > Run Reports

| Start Run Report(s) Search Report(s)                                                                                    | Favorites                                                                 |
|----------------------------------------------------------------------------------------------------|---------------------------------------------------------------------------|
| Start Reports                                                                                                    |                                                                           |
| This reporting portlet allows you to run and access reports<br>on quality program data to which you are granted access. | I'd Like To<br>Run Report(s)<br>Search Report(s)<br>View Favorite Reports |

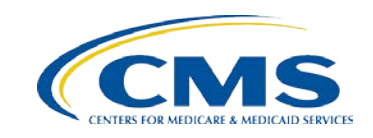

#### Hospital VBP Program: How to Run a Percentage Payment Summary Report (3 of 7)

- 4. In the *Select Program*, *Category and Report* section, choose *IQR* in the *Report Program* drop-down.
- 5. Select *Hospital Value-Based Purchasing Feedback Reports* in the *Report Category* drop-down.

| Start Run Report(s) Search Report(s) Favorites                                                                                                    |                                                                                                    |  |  |  |
|----------------------------------------------------------------------------------------------------|----------------------------------------------------------------------------------------------------|--|--|--|
| Select Program, Category and Report Report Parameters Confirmation                                                                                                    | >                                                                                                    |  |  |  |
| Select Program, Category and Report The available reports are grouped by program and category combination. If you have access to a single program, your program is pre-selected, and if the category related to the selected program has a single value, then it too will be pre-selected. Choose a program, then category, and then click on VIEW REPORTS to view your report choices. Select the report you wish to run from the table below by clicking on its name. Report Program Report Category |                                                                                                    |  |  |  |
| IQR       Identified         Search Report                                                                                                    | VIEW REPORTS                                                                                                    |  |  |  |
| REPORT NAME                                                                                                    | REPORT DESCRIPTION                                                                                                    |  |  |  |
| Hospital Value-Based Purchasing - Value-Based Percentage Payment Summary Report                                                                                                    | The Hospital Value-Based Purchasing - Value-Based Percentage Payment Summary representage information for the Hospital Value-Based Purchasing program.                 |  |  |  |
| Hospital Value-Based Purchasing – Baseline Measures Report                                                                                                    | The Hospital Value-Based Purchasing – Baseline Measures Report allows hospitals to re<br>domains and measures included in the Hospital Value Based Purchasing Program. |  |  |  |

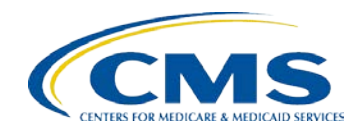

My Reports > Run Reports

#### Hospital VBP Program: How to Run a Percentage Payment Summary Report (4 of 7)

#### Select Hospital Value-Based Purchasing – Value-Based Percentage Payment Summary Report link in the Report Name section.

| y Reports > Run Reports                                                                                                    |                                                                                                    |  |  |
|----------------------------------------------------------------------------------------------------|----------------------------------------------------------------------------------------------------|--|--|
| Start Run Report(s) Search Report(s) Favorites                                                                                                    |                                                                                                    |  |  |
| Select Program, Category and Report Report Parameters Confirmation                                                                                                    |                                                                                                    |  |  |
| Select Program, Category and Report<br>The available reports are grouped by program and category combination. If you have access to a single program, your program is pre-selected, and if the category related to the<br>selected program has a single value, then it too will be pre-selected. Choose a program, then category, and then click on VIEW REPORTS to view your report choices. Select the<br>report you wish to run from the table below by clicking on its name. |                                                                                                    |  |  |
| Report Program     Report Category       IQR     Hospital Value-Based Purchasing - Feedback Reports                                                                                                    |                                                                                                    |  |  |
| ▷ Search Report                                                                                                    |                                                                                                    |  |  |
| REPORT NAME                                                                                                    | REPORT DESCRIPTION                                                                                                    |  |  |
| Hospital Value-Based Purchasing - Value-Based Percentage Payment Summary Report                                                                                                    | The Hospital Value-Based Purchasing - Value-Based Percentage Payment Summary repr<br>percentage information for the Hospital Value-Based Purchasing program.            |  |  |
| Hospital Value-Based Purchasing – Baseline Measures Report                                                                                                    | The Hospital Value-Based Purchasing – Baseline Measures Report allows hospitals to re-<br>domains and measures included in the Hospital Value Based Purchasing Program. |  |  |

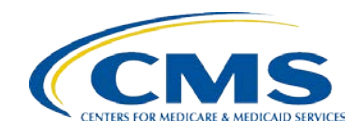

N

#### Hospital VBP Program: How to Run a Percentage Payment Summary Report (5 of 7)

- 6. In the *Report Parameters* section, select your state in the *Select State* drop-down.
- 7. Select your provider ID in the **Select Provider** drop-down.
- 8. Select the **FY 2015** Reporting Period in the **Select Reporting Period** drop-down.
- 9. Select **PDF** in the *Report Format* drop-down.
- 10. Select Run Report.

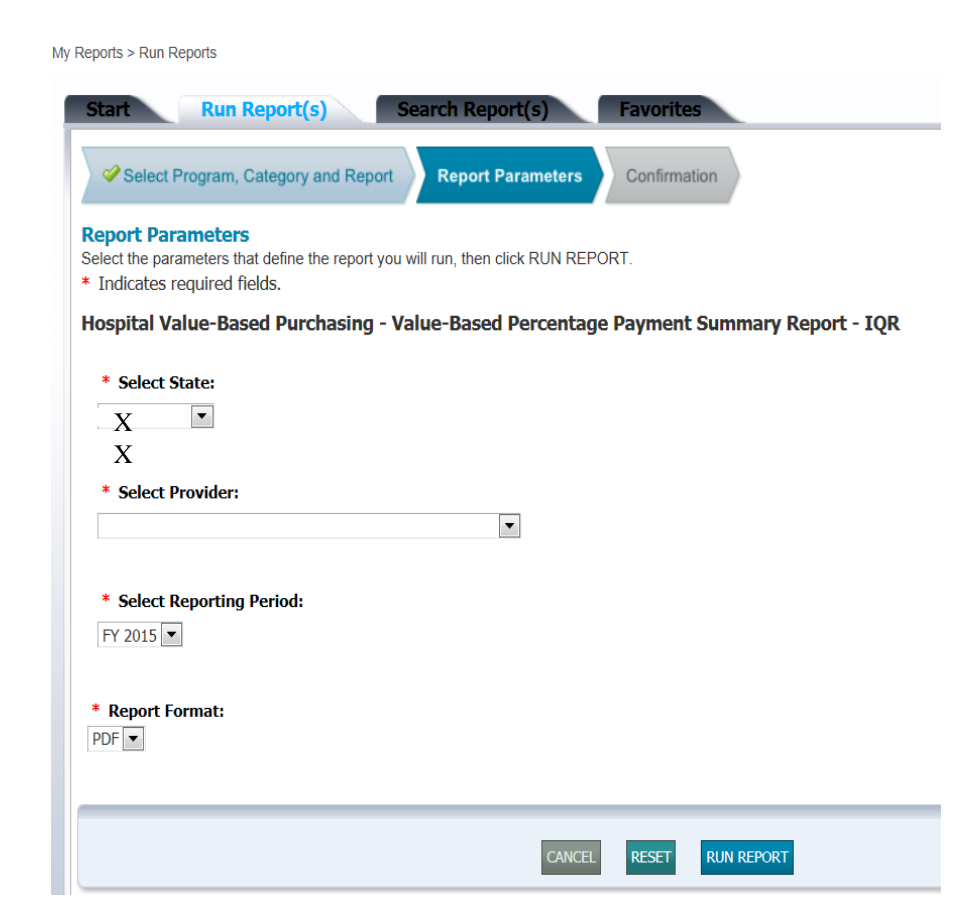

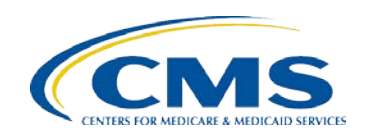

#### Hospital VBP Program: How to Run a Percentage Payment Summary Report (6 of 7)

# 11.Select the Search Reports option at the bottom of the Report Run Interface.

My Reports > Run Reports

| Start                                     | Run Report(s)                                               | Search Re                          | port(s)                        | Favorites     |                  |
|-------------------------------------------|-------------------------------------------------------------|------------------------------------|--------------------------------|---------------|------------------|
| Select Prog                               | ram, Category and Repor                                     | t 🖉 🗸 Rep                          | ort Parameters                 | Confirmation  |                  |
| Thank you. Your re                        | port request has been subr                                  | nitted for proce                   | essina.                        |               |                  |
| Processing time m<br>To run the same re   | ay vary due to the number of port with different parameter  | of current reque<br>ers, click RUN | ested reports.<br>SAME REPORT. |               |                  |
| To search and view<br>To make this report | v submitted reports, click SE<br>t a Favorite, click SEARCH | EARCH REPO<br>REPORTS.             | RTS.                           |               |                  |
| To manage your F                          | avorites, click the Favorites                               | tab.                               |                                |               |                  |
|                                           |                                                             | CANCEL                             | RUN SAME REPOR                 | RUN NEW REPOR | T SEARCH REPORTS |

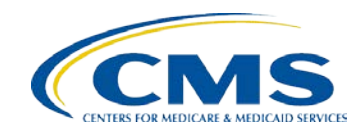

#### Hospital VBP Program: How to Run a Percentage Payment Summary Report (7 of 7)

- 12. Your report request has officially been queued within the system as indicated in the Status section. When your report is ready for download, the status will display a green check mark.
  - In the action section, you may:

My Reports > Run Reports

- View the report by selecting the magnifying glass
- Download the report by selecting the green downward pointing arrow
- Favorite the report by selecting the yellow star
- Delete the report by selecting the no symbol or prohibition sign

| Start                                                                                                    | Run Report(s                | s) Search Report(s) Favorites                                                           |                 |              |              |
|----------------------------------------------------------------------------------------------------|-----------------------------|-----------------------------------------------------------------------------------------|-----------------|--------------|--------------|
| Search Reports Select to search saved reports. This selection will disable the Show Reports dropdown filter. |                             |                                                                                         |                 |              |              |
| Search fo                                                                                                    | r reports you have run. 🔲 S | Search Saved Reports                                                                    |                 |              |              |
| Searc                                                                                                    | h Report Name               | Requested Date         Show Reports           03/22/2014         09/18/2014         ALL | RESET SEARCH    | Refresh ri   | EPORT STATUS |
| STATUS                                                                                                    | DATE REQUESTED              | REPORT NAME                                                                             | LAST DOWNLOADED | SIZE<br>(MB) | ACTION       |
| Ð                                                                                                    | 09/18/2014 16:21:13         | Hospital Value-Based Purchasing - Value-Based Percentage Payment Summary<br>Report      |                 |              |              |
| <i>~</i>                                                                                                    | 09/10/2014 13:15:09         | Hospital Value-Based Purchasing – Baseline Measures Report                              |                 | 0.1399       | ) 🕹 🔶 🚳      |
| ~                                                                                                    | 09/10/2014 13:10:15         | Hospital Value-Based Purchasing - Value-Based Percentage Payment Summary<br>Report      |                 | 0.148        | ) 🚽 🕹 🚳      |
| ~                                                                                                    | 07/24/2014 17:25:23         | Hospital Value-Based Purchasing - Value-Based Percentage Payment Summary<br>Report      |                 | 0.148        | ) 🔩 🕹 🖕 🎯    |
| <i>~</i>                                                                                                    | 07/17/2014 16:35:15         | Hospital Value-Based Purchasing – Baseline Measures Report                              |                 | 0.1399       | 🔍 👆 🏂 🎯      |

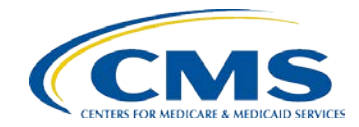

### Hospital VBP Program Resources

- For technical questions or issues related to accessing the report, contact the QualityNet Help Desk
  - Email: <u>qnetsupport@hcqis.org</u>
  - Phone: 866-288-8912
- For questions related to the Hospital VBP Program, contact Health Services Advisory Group (HSAG)
  - Inpatient Q&A tool: <u>https://cms-ip.custhelp.com/</u>
  - Phone: 844-472-4477 or 866-800-8765

This material was prepared by the Hospital Inpatient Value Incentives, and Quality Reporting (VIQR) Outreach and Education Support Contractor, under contract with the Centers for Medicare & Medicaid Services (CMS), an agency of the U.S. Department of Health and Human Services. HHSM-500-2013-13007I, FL-IQR-Ch8-09262014-02

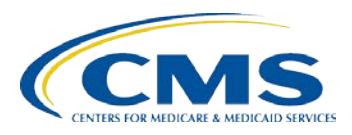